#### วิธีการส่งบทความวิชาการ เข้าร่วมงานการประชุมวิชาการระดับชาติและนานาชาติ ด้านมนุษยศาสตร์และ สังคมศาสตร์ ครั้งที่ 1 พ.ศ. 2561

### ขั้นตอนที่ 1 การลงทะเบียนสมาชิก

- เข้าเว็บไซต์ <u>http://husoc2018.bru.ac.th</u>

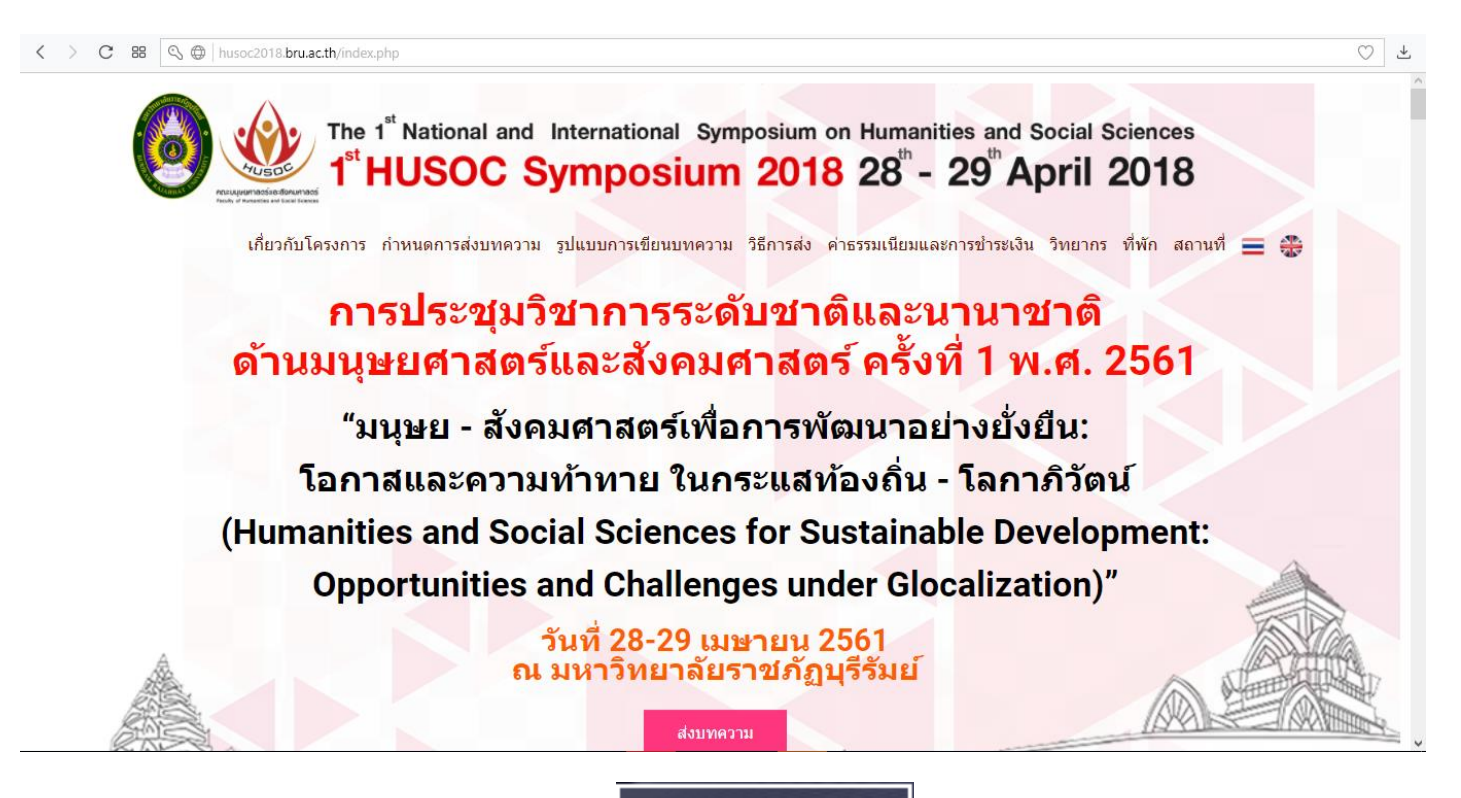

- คลิกที่ เมนู

<u>วิธีการส่ง</u> หรือกดที่ปุ่ม

ส่งบทความ

หากลงทะเบียนสมาชิกแล้ว ให้กรอกอีเมล์และรหัสผ่านที่ได้ลงทะเบียนไว้

#### การส่งบทความ

กรุณาคลิก SIGN UP เพื่อสมัครสมาชิก หลังจากนั้นให้กรอก e-mail และรหัสผ่านที่ลงทะเบียนไว้ เพื่อเข้าระบบสำหรับส่งบทความ

| Login | / เข้าระบบ              |  |
|-------|-------------------------|--|
|       | Email                   |  |
|       | Password                |  |
|       | LOGIN                   |  |
| Not s | igned up? Sign up here. |  |

- หากยังไม่ลงทะเบียนสมาชิกให้คลิกที่ลิงค์ **SIGN UP** <sub>หรือ</sub> Sign up here.
- กรอกข้อมูลและกดที่ปุ่ม

SIGN ME UP

เพื่อลงทะเบียน

| Sign Up / ลงทะเบียน                            |
|------------------------------------------------|
| Email/กรอกอีเมล์                               |
| Password/กรอกรหัสผ่าน                          |
| Confirm Password/ยืนยันรหัสผ่าน                |
| Please select prefix./กรุณาเลือกคำนำหน้าชื่อ 🖍 |
|                                                |
| Firstname/กรอกชื่อ                             |
| Middlename/กรอกชื่อกลาง                        |
| Lastname/กรอกชื่อสกุล                          |
| Position/กรอกชื่อตำแหน่ง                       |
| Organization/กรอกชื่อหน่วยงาน                  |
| Country/กรอกชื่อประเทศ                         |
| Phone/กรอกเบอร์โทรศัพท์                        |
| SIGN ME UP                                     |

Already signed up? Login here.

- เข้าสู่ระบบสมาชิก

|                                                                                            |                   | Lo                 | ogin / เข้าระบบ           |             |                   |                                                                          |                                                  |                            |                                 |
|--------------------------------------------------------------------------------------------|-------------------|--------------------|---------------------------|-------------|-------------------|--------------------------------------------------------------------------|--------------------------------------------------|----------------------------|---------------------------------|
|                                                                                            |                   |                    | Email                     |             |                   |                                                                          |                                                  |                            |                                 |
|                                                                                            |                   |                    | Password                  |             |                   |                                                                          |                                                  |                            |                                 |
|                                                                                            |                   |                    |                           |             | LOGIN             |                                                                          |                                                  |                            |                                 |
|                                                                                            |                   | N                  | ot signed up? Sig         | in up here. |                   |                                                                          |                                                  |                            |                                 |
|                                                                                            | าเงงขทาเ          |                    |                           |             |                   |                                                                          |                                                  |                            |                                 |
| PHOTO<br>NOT<br>VAILABLE                                                                   | Registra          | ation for          | International             | Natio       | inal              | LIST OF REGISTRATI                                                       | DN                                               | DBA                        | אינג<br>דעסיירורי<br>עניסיירורי |
| PHOTO<br>NOT<br>VAILABLE<br>H11B Rakkiat Saowong                                           | Registra          | ation for<br>THEME | International             | Natio       | nal<br>FULL PAPER | LIST OF REGISTRATI                                                       | ON<br>STATUS PAYME                               | ספר<br>NT UPLOAD & PAYMENT | PUBLICIZ                        |
| PHOTO<br>VAILABLE<br>UTB Rakkiat Saowong<br>mno.0002                                       | Registra          | ation for<br>THEME | International PARTICIPANT | ARTICLE     | FULL PAPER        | LIST OF REGISTRATI                                                       | ON<br>STATUS PAYME                               | NT UPLOAD & PAYMENT        | PUBLICI                         |
| HOTO<br>VALABLE<br>MIB Rakkiat Saowong<br>mno.0002<br>ช่อมูลส่วนตัว<br>การส่งบหความวิชาการ | Registra<br>LEVEL | ation for<br>THEME | International             | ARTICLE     | FULL PAPER        | LIST OF REGISTRATI<br>STATUS PAPER<br>ไ/รูปแบบสำหรับการต่<br>actional กล | ON<br>STATUS PAYME<br>งบทความหางวิชากา<br>tional | NT UPLOAD & PAYMENT        |                                 |

- กรอกรายละเอียดบทความ และแนบไฟล์ Full Paper ทั้งไฟล์ Word และ Pdf เสร็จแล้วกดที่ปุ่ม

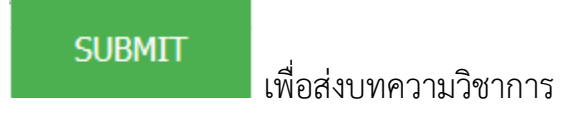

|                                        |                                                            | 80191052U                                           |
|----------------------------------------|------------------------------------------------------------|-----------------------------------------------------|
|                                        | Registration for Internation                               | National                                            |
| PHOTO<br>NOT<br>AVAILABLE              |                                                            | NATIONAL LEVEL                                      |
| นาย Rakkiat Saowong                    | TYPES OF PARTICIPATION                                     | Oral Presenter                                      |
| mno.0002                               | SUB-THEME FOR PRESENTATION                                 | Creative work and Innovation / งานสร้างสรรค์และนวัต |
| ข้อมูลส่วนตัว                          | Research Paper/Article                                     | บทความทางวิชาการ                                    |
| การส่งบทความวิชาการ<br>วิธีการชำระเงิน | Brief Biodata                                              | บทความทางวิชาการ<br>                                |
| คู่มือการส่งบทความ                     | Upload Full Paper File *.docx or *.doc                     | เรียกดู ex09.doc                                    |
|                                        | Upload Full Paper File *.pdf                               | Gung th-ful.pdf                                     |
|                                        | Do you want to publicize your paper<br>in the proceedings? | Yes                                                 |
|                                        |                                                            | SUBMIT                                              |

## ขั้นตอนที่ 3 การชำระเงิน

ที่หน้าสมาชิก ให้อ่านรายละเอียดวิธีการชำระเงินและค่าลงทะเบียนที่เมนู

| and and |    |      |      | -    |
|---------|----|------|------|------|
| 15      | റാ | 5911 | 1521 | .99  |
| 8 U     |    | a 11 | 1000 | N 14 |
|         |    |      |      |      |

|                                                                | Registration for Mernetised National                                                   |                                                                                                    |   |
|----------------------------------------------------------------|----------------------------------------------------------------------------------------|----------------------------------------------------------------------------------------------------|---|
| PHOTO<br>NOT<br>AVAILABLE                                      |                                                                                        | วิธีการช่าระเงิน                                                                                                    |   |
| mno.0002                                                       | 1. ช่าระด้วยเงินสด                                                                     | ข้าระที่คุณ ประกาย ศิริสำราญ บัณฑิตวิทยาลัย ขึ้น 8 อาคารณลิมพระเกียรดี ฯ (อาคาร 15) มหาวิทยาลัยราชภัฏบุรีรัมย์ 439 ถนนจิระ อำเภอเมืองบุรีรัมย์ จงหวัดบุรีรัมย์ 31000 |   |
| ขอมูลส่วนคว<br>การ์ส่งบทความวิชาการ์<br>จิธีตาร์ส่งนาร์วานวิชา |                                                                                        | มัญชื่อมาการของมากวิฏยาลัยราย์สัญญี่รัฐอย่<br>เห็ญชื่อมาการของมากวิฏยาลัยราย์สัญญี่รัฐอย่                                                                            |   |
| ระการขารเงณ<br>คู่มีอการส่งบทตวาม                              | 2.ชำระผ่านธนาคาร                                                                       | ามาณาณะทั่งไม่ขึ้น 27/1-25000 1 พ.ศ.การการการการการการการการการการการการการก                                                                                         |   |
|                                                                | หลังจากข่าระเงินผ่านธนาคารเรียบร้อยแล้ว<br>สอบถามข้อมูลเท็มเต็มได้ที่ เว็บไซด์ http:// | กรณาส่งหลักฐานการข่ารมาที่ อีเมต์ nirc2018@bru.ac.th<br>nirc2018.bru.ac.th หรือส่งอิเมสโปที่ nirc2018@bru.ac.th.                                                     | 1 |
|                                                                |                                                                                        | การลงทะเบียนและการข่าระเงิน                                                                                                    | l |
|                                                                |                                                                                        | 🤗 ผู้เข้าร่วมประชุมทั้งชาวไทยและต่างชาติ 50 ตอลลาร์สหรัฐ                                                                                                    |   |
|                                                                | 1. กาการประชุมระดับนานาชาติ:                                                           | 6 ผู้นำเสนอบทความวิจัยชาวมกิจยาวด่างชาติ 200 คอลลาร์สทรัฐ<br>6 ผู้นำเสนอบทความวิจัยชาวไทย 5.000 บาท                                                                  |   |
|                                                                |                                                                                        |                                                                                                    | I |
|                                                                | 2. กาการประชุมระดับชาติ:                                                               | 🕼 ผู้น้ำแสมอยางการแร้งช 3,000 นาท<br>🎯 ผู้เข้าหลมประชุม 1,000 นาท                                                                                                    |   |
|                                                                |                                                                                        |                                                                                                    |   |

- ดำเนินการชำระเงินตามวิธีการที่สะดวก และหากชำระเงินผ่านธนาคาร หลังจากที่ได้โอนเงินผ่านระบบ แล้ว ขอให้ท่านส่งสำเนาใบเสร็จการโอนเงินมาที่ Email: <u>husoc2018@bru.ac.th</u>
- เมื่อผู้ดูแลระบบตรวจสอบแล้ว จะดำเนินการปรับสถานะการชำระเงิน

# ขั้นตอนที่ 4 การเลือกตีพิมพ์กับวารสารหรือ PROCEEDING

| - | ไปที่เม                         | นู            | การส่งบทคว                       | ภามวิชาการ                        | คลิกที่              | PUB           | LICIZE          | ในรายกา'          | รที่ต้องการตี    | พิมพ์            |
|---|---------------------------------|---------------|----------------------------------|-----------------------------------|----------------------|---------------|-----------------|-------------------|------------------|------------------|
| ſ |                                 |               |                                  |                                   |                      |               |                 |                   | ออกจากร          |                  |
|   |                                 | Registr       | ration for Internat              | ional National                    |                      |               |                 |                   |                  |                  |
|   | PHOTO<br>NOT<br>AVAILABLE       |               |                                  |                                   | LIST                 | OF REGISTRATI | ON              |                   |                  |                  |
|   | นาย Rakkiat Saowong<br>mno.0002 | LEVEL         | THEME                            | PARTICIPANT                       | ARTICLE              | FULL<br>PAPER | STATUS<br>PAPER | STATUS<br>PAYMENT | UPLOAD & PAYMENT | PUBLICIZE        |
|   | ข้อมูลส่วนตัว                   | ระดับ<br>ชาติ | ด้านงานสร้างสรรค์และ<br>นวัตกรรม | น่าเสนอผลงานวิจัยรูปแบบ<br>บรรยาย | บทความทาง<br>วิชาการ | Word<br>Pdf   | ลงทะเบียน       | ยังไม่ช่าระเงิน   | EILE CO          | PUBLICIZE<br>YES |

เลือกว่าจะตีพิมพ์หรือไม่ แล้วเลือกจะตีพิมพ์กับ PROCEEDING หรือวารสาร หากเลือกวารสารให้

เลือกว่าจะตีพิมพ์กับวารสารใด หลังจากนั้นกดที่ปุ่ม SUBMIT เพื่อยืนยัน

| PHOTO<br>NOT<br>AVAILABLE              |                  | PUBLICIZE STATUS                                                                                                    |
|----------------------------------------|------------------|----------------------------------------------------------------------------------------------------|
| นาย Rakkiat Saowong<br>mno.0002        | SELECT PUBLICIZE |                                                                                                    |
| ข้อมูลส่วนตัว                          |                  | JOURNAL==> ชีวี ชีวารสารวิชาการ มหาวิทยาลัยราชภัฏบุรีรัมย์<br>YES ∨                                                                                                    |
| การส่งบทความวิชาการ<br>วิธีการชำระเงิน | PUBLICIZE STATUS | SUBMIT                                                                                                    |
| ดู่มือการส่งบทความ                     | PUBLICIZE TYPE   | JOURNAL                                                                                                    |
|                                        |                  | อารสารรมยสาร มหาวิทยาลัยราชภัฏบุรีรัมย์                                                                                                    |
|                                        |                  | <ul> <li>เป็น และ</li> <li>เป็น และ</li></ul> |

#### ้ขั้นตอนที่ 5 การอัพโหลดไฟล์แก้ไข กรณีเฉพาะผู้เชี่ยวชาญให้แก้ไขเอกสาร การส่งบทความวิชาการ ในรายการที่ต้องการอัพโหลด ไปที่เมนู คลิกที่ ้ ไฟล์แก้ไข เลือกประเภทไฟล์ที่จะอัพโหลดเป็น เอกสารฉบับเต็มฉบับแก้ไข แล้วเลือกไฟล์ Word SUBMIT และ Pdf กรอกรายละเอียดและกดปุ่ม **Registration for** UPLOAD FILE นาย Rakkiat Saowong UPLOAD TITLE Full paper / Edited full paper/เอกสารฉบับเต็ม/เอกสาร ~ mno.0002 Choose the file "docx or "doc for uploading the full paper, but for uploading the evidence of payment (receipt, silo, etc.), the file of image or pdf.might be chosen /เลือกไฟล์ "docxหือ "doc สำหรับอัพโหลด เอกสารฉบับเต็ม ส่วนหลักฐานการปาระ เงินเลือกไฟล์ รูปภาพหรือ pdf ก็ได้ ข้อมูลส่วนตัว เรียกดู... Doc1.docx การส่งบทความวิชาการ วิธีการชำระเงิน Choose the \*.pdf file for uploading the full paper only./เลือกไฟล์ \*.pdf เฉพาะอัพโหลดเอกสารฉบับเต็มเท่านั้น เรียกดู... th-full.pdf ดู่มือการส่งบทความ More information/รายละเอียดเพิ่ม เดิม เอกสารฉบับแก้ไข SUBMIT UPLOAD FILE1 UPLOAD FILE2 UPLOAD DATETIME UPLOAD BY NO UPLOAD TYPE UPLOAD DETAIL UPLOAD IP 000201\_20171113131555.png EVIDENCE 2017-11-13 13:15:55 10.30.90.73 1 หลักฐานการชำระเงิน 0002

#### เมื่ออัพโหลดเสร็จระบบจะแสดงรายการและไฟล์ที่อัพโหลด เพื่อให้ผู้ดูแลระบบตรวจสอบ

| РНОТО                                                    | Reg                                                                                        | istration for                                                                                                    | Internation                                                                                                   | nal Nationa                                                                                                    |                                                                   |                    | n.e.                |             |           |  |  |
|----------------------------------------------------------|--------------------------------------------------------------------------------------------|----------------------------------------------------------------------------------------------------|----------------------------------------------------------------------------------------------------|----------------------------------------------------------------------------------------------------|-------------------------------------------------------------------|--------------------|---------------------|-------------|-----------|--|--|
| AVAILABLE                                                | UPLOAD FILE                                                                                |                                                                                                    |                                                                                                    |                                                                                                    |                                                                   |                    |                     |             |           |  |  |
| นาย Rakkiat Saowong<br>mno.0002                          | UPLC                                                                                       | DAD TITLE                                                                                                    |                                                                                                    | Choose what to                                                                                                    | Choose what to be uploaded/กรุณาเลือกสิ่งที่จะอัพโห <sub>้เ</sub> |                    |                     |             |           |  |  |
| ข้อมูดส่วนตัว<br>การส่งบทความวิชาการ<br>วิธีการช่าระเงิน | Choo<br>uploa<br>uploa<br>(recei<br>pdf.m<br>*.docx<br>เอกสา<br>เงินเลื้<br>Choo<br>the fu | se the file ".docx or ".<br>ding the full paper, b<br>ding the evidence of<br>the silo, etc.), the file<br>ight be chosen./เลือ<br>หรือ ".doc สำหรับอิพ<br>หรือ ".south.ga<br>an ใฟล์ รูปภาพหรือ p<br>se the ".pdf file for บุน<br>เมื่อสาย only./เลือก! | doc for<br>ut for<br>payment<br>of image or<br>กไฟล์<br>ไหลด<br>านการชำระ<br>df ก็ได้<br>bloading<br>ฟล์ *pdf | for<br>ภา<br>กลุย<br>ด<br>การชาระ<br>ได้<br>อาการ<br>เรียกด ใม่มีไฟล์ที่ถูกเลือก<br>การชาระ<br>เชื่อ<br>เกิด<br>เกิด<br>เรียกด ใม่มีไฟล์ที่ถูกเลือก |                                                                   |                    |                     |             |           |  |  |
| ดูมือการส่งบทความ                                        | More<br>เติม                                                                               | information/รายละเ                                                                                                    | อียดเพิ่ม                                                                                                    |                                                                                                    |                                                                   |                    |                     |             | .::       |  |  |
|                                                          |                                                                                            |                                                                                                    |                                                                                                    |                                                                                                    | SUBMIT                                                            |                    |                     |             |           |  |  |
|                                                          | NO.                                                                                        | UPLOAD TYPE                                                                                                    | UP                                                                                                    | LOAD FILE1                                                                                                    | UPLOAD FILE2                                                      | UPLOAD DETAIL      | UPLOAD DATETIME     | UPLOAD IP   | UPLOAD BY |  |  |
|                                                          | 1                                                                                          | FULLPAPER                                                                                                    | 000201_20                                                                                                    | 171113132429.docx                                                                                                    | 000201_20171113132429.pdf                                         | เอกสารฉบับแก้ไข    | 2017-11-13 13:24:29 | 10.30.90.73 | 0002      |  |  |
|                                                          | 2                                                                                          | EVIDENCE                                                                                                    | 000201_20                                                                                                    | 171113131555.png                                                                                                    |                                                                   | หลักฐานการชำระเงิน | 2017-11-13 13:15:55 | 10.30.90.73 | 0002      |  |  |

|                                 |               |                                  |                                  |                      |               |                 |                   | חרויחפפ          |                  |  |  |
|---------------------------------|---------------|----------------------------------|----------------------------------|----------------------|---------------|-----------------|-------------------|------------------|------------------|--|--|
|                                 | Registr       | ation for Internat               | ional National                   |                      |               |                 |                   |                  |                  |  |  |
| PHOTO<br>NOT<br>AVAILABLE       |               | LIST OF REGISTRATION             |                                  |                      |               |                 |                   |                  |                  |  |  |
| นาย Rakkiat Saowong<br>mno.0002 | LEVEL         | THEME                            | PARTICIPANT                      | ARTICLE              | FULL<br>PAPER | STATUS<br>PAPER | STATUS<br>PAYMENT | UPLOAD & PAYMENT | PUBLICIZE        |  |  |
| ข้อมูลส่วนดัว                   | ระดับ<br>ชาติ | ด้านงานสร้างสรรค์และ<br>นวัตกรรม | นำเสนอผลงานวิจัยรูปแบบ<br>บรรยาย | บทความทาง<br>วิชาการ | Word<br>Pdf   | ลงทะเบียน       | ยังไม่ชำระเงิน    | 2 File           | PUBLICIZE<br>YES |  |  |